#### PANDUAN MENGISI PERMOHONAN BAYARAN-BIL INBOIS DI UTMFIN

PEMOHON / TEAM MEMBER/ KETUA PROJEK

(Permohonan)

**1.** Login ke UTMFin. <u>https://utmfin.utm.my</u> Id Pengguna: Sama seperti email UTM Kata laluan: No Pekerja

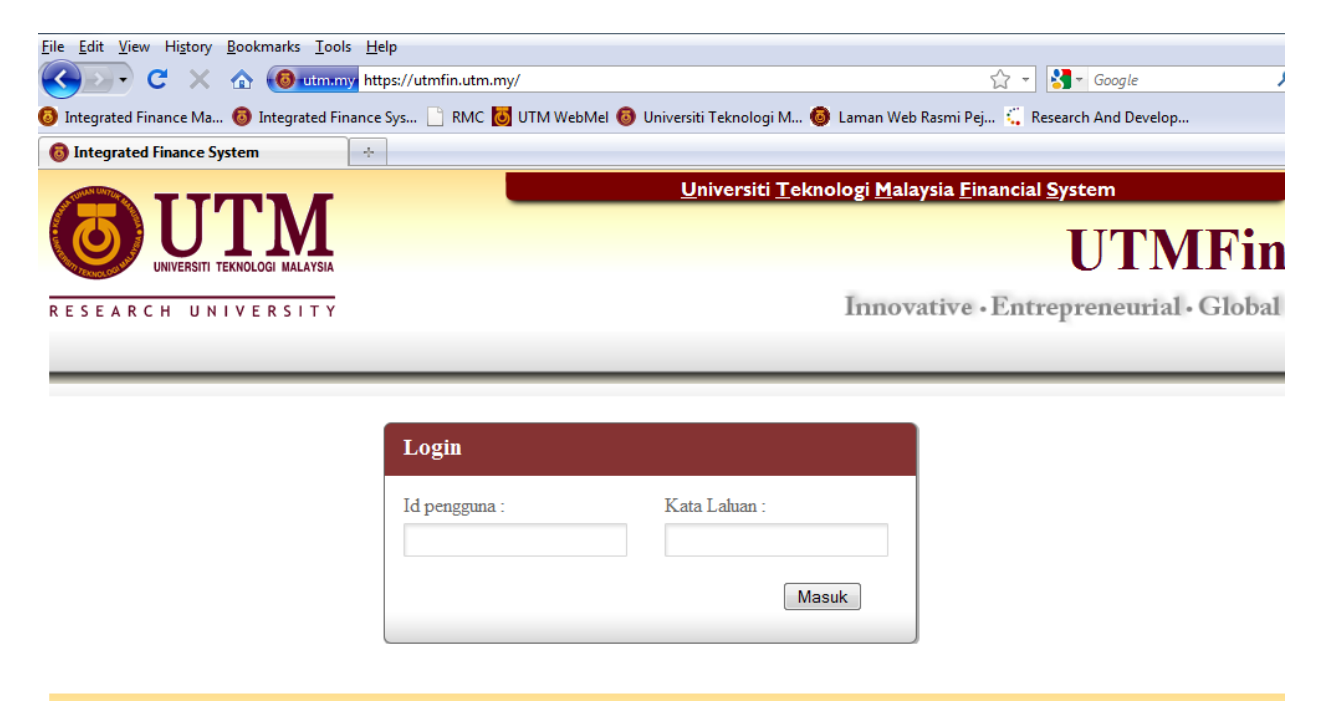

**2.** Pilih menu Bayaran $\rightarrow$ Klik pada Bayaran $\rightarrow$  Pilih Inbois $\rightarrow$ Inbois Bil

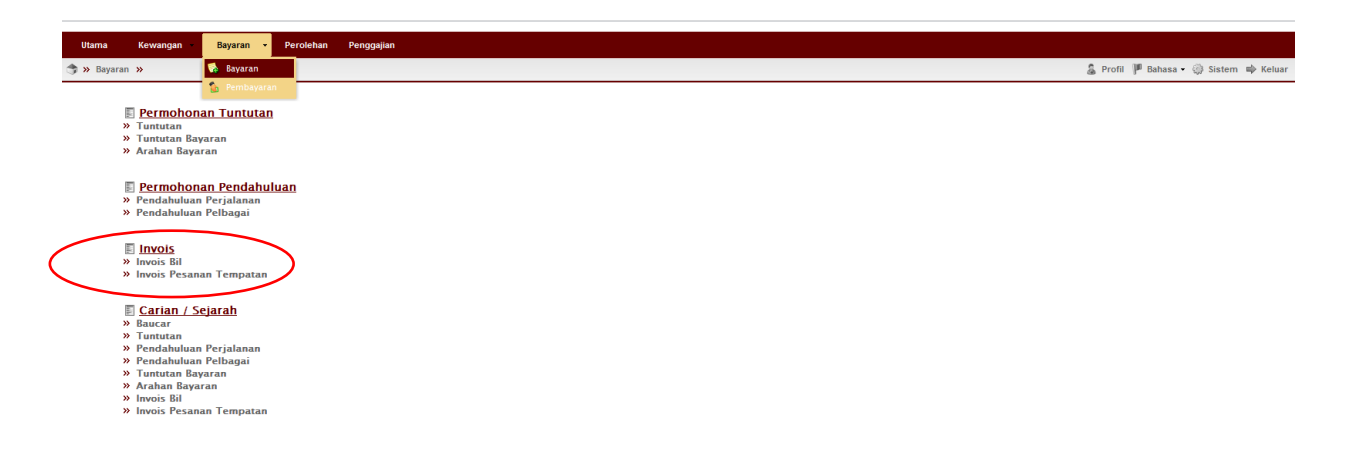

**3.** Lengkapkan item (Deskripsi, pilih Pusat Kos Pemohon & Pembayar).

Klik pada nama penerima bayaran 🗖.

No PT hanya perlu dimasukkan bagi Pesanan Tempatan (LO) yang dikeluarkan pada 2011 dan sebelumnya (JPPT...).

\*\*Pusat kos bagi Pembayar perlulah merupakan salah satu projek penyelidikan yang ingin dituntut.

| Utama Kewangan               | Bayaran     | Perolehan Pe     | enggajian                                       |           |                                |                  |                       |
|------------------------------|-------------|------------------|-------------------------------------------------|-----------|--------------------------------|------------------|-----------------------|
| 🏐 » Bayaran » Aliran Kerja 🕻 | <b>&gt;</b> |                  |                                                 |           |                                | 🔓 Profil 🏴 Bahas | a 🕶 🌐 Sistem 🕸 Keluar |
|                              | ~           | Pembayaran : Inv | rois Bil - BARU                                 |           |                                |                  |                       |
| SMASASRY BIN HASSIM          |             | Utama            |                                                 | Maklumat  |                                |                  |                       |
| INBOX     Invois Bil         |             | No Rujukan:      | No Rujukan akan di auto-jana                    | Jumlah:   | Jum <del>kir</del> akan di aut | o-jana           |                       |
| Invois PT                    |             | No Pt:           | Sila masukkan no Pt jika berkaitan              | Penerima: | Sila pilih penerima.           |                  | ^ P )                 |
| TERBUKA                      |             | Deskripsi:       | PEMBAYARAN PEM,BELIAN NOTEBOOK                  |           |                                |                  |                       |
| Invois Bil                   | 1843        | Pemohon:         | U.J130000.0100.00000 - SEBIA ADA-UMUM-UMUM      |           |                                |                  |                       |
| Invois PT                    | 269         | Pembayar:        | U.J130000.0100.00000 - SEDIA ADA-UMUM-UMUM-UMUM |           |                                |                  |                       |
|                              |             |                  |                                                 |           |                                |                  |                       |
|                              |             | 🔶 🗃 🗶            |                                                 |           |                                |                  |                       |
|                              |             | No Invois        | Keterangan                                      | Tkh In    | nvois T                        | kh Terima        | Jumlah                |
|                              |             | Tiada item       |                                                 |           |                                |                  |                       |
|                              |             |                  |                                                 |           |                                |                  |                       |
|                              |             |                  |                                                 |           |                                |                  |                       |
|                              |             |                  |                                                 |           |                                |                  |                       |
| 1                            |             |                  |                                                 |           |                                |                  |                       |

4. Klik pada → masukkan nama syarikat dipilih → double klik pada identiti syarikat

\*\*Pastikan syarikat yang dipilih berdaftar dengan UTM

| Utama                                                                    | Kewangan                                       | Bayaran     | Perolehan                                                                                                    | Penggajian                                                                                                    |                                   |                                  |                                                               |
|--------------------------------------------------------------------------|------------------------------------------------|-------------|----------------------------------------------------------------------------------------------------|----------------------------------------------------------------------------------------------------|-----------------------------------|----------------------------------|---------------------------------------------------------------|
| » Bayaran                                                                | n » Aliran Kerja >                             | »           |                                                                                                    |                                                                                                    |                                   |                                  | 🍰 Profil 🏴 Bahasa 🕶 🎲 Sistem ា Keluar                         |
|                                                                          |                                                | ~           | Pembayaran : I                                                                                                    | nvois Bil - BARU                                                                                                    |                                   |                                  |                                                               |
| MASASRY E     MOX     Invois     Invois     Invois     Invois     Invois | IN MASSM<br>S BII<br>S PT<br>GA<br>BII<br>S PT | 1843<br>269 | Vtama<br>No Rujukan:<br>No Pt:<br>Deskripsi:<br>Pemban:<br>Pembana:<br>Pembana:<br>Pemb | No Rujukan akan di auto-jana<br>Sib maaukkan no Pt jila berkatan<br>Pilith Pennima Jenis Syarikat (OTEROOK<br>Kemtrond<br>Staf birdu, Vender Agensi, Tam, Person<br>Identiti<br>Mol 88809-T EEMPRONIK SALES & SERVICE No Da<br>Email:<br>Bank:<br>Akaun | a:<br>afar:<br>:<br>:<br>n:<br>at | Maklumat<br>Jumlah:<br>Penerima: | Suntah akan di auto-jana Sa pilin penerima  Tah Terima jumlan |
|                                                                          |                                                |             |                                                                                                    | [4] 4] (Papelb1] ≥ Pi   42                                                                                                    |                                   | No data to displ                 |                                                               |

5. Klik Tambah → Masukkan butiran pembelian & tarikh → masukkan jumlah→Klik Simpan

No inbois & tarikh inbois boleh dirujuk pada inbois yang diberikan oleh syarikat. Tarikh terima boleh dirujuk pada Delivery order (nota penghantaran)

| Utama                | Kewangan            | Bayaran  | Perolehan      | Penggajian                                      |           |            |                   |                     |
|----------------------|---------------------|----------|----------------|-------------------------------------------------|-----------|------------|-------------------|---------------------|
| \Rightarrow » Bayara | an » Aliran Kerja   | »        |                |                                                 |           |            | 💲 Profil 🏴 Bahasa | 🔹 🍈 Sistem 🔿 Keluar |
|                      |                     | <b>«</b> | Pembayaran : I | nvois Bil - BARU                                |           |            |                   |                     |
| 🚨 MASASRY            | BIN HASSIM          |          | Utama          |                                                 | Maklumat  |            |                   |                     |
| INBOX                |                     |          | No Rujukan:    | No Rujukan akan di auto-jana                    | Jumlah:   | RM3,000.00 |                   |                     |
| Invo                 | iis Bil             |          | No Pt:         | Sila masukkan no Pt jika berkaitan              | Penerima: | KEMTRONIK  | SALES & SERVICE   | P                   |
| a 🕃 TERBU            | JKA                 |          | Deskripsi:     | PEMBAYARAN PEM,BELIAN NOTEBOOK                  |           |            |                   |                     |
| Invo                 | is Bil              | 1843     | Pemohon:       | U.J130000.0100.00000 - SEDIA ADA-UMUM-UMUM-UMUM |           |            |                   |                     |
| Invo                 | IIS PT              | 269      | Pembayar:      | U.J130000.0100.00000 - SEDIA ADA-UMUM-UMUM-UMUM |           |            |                   |                     |
|                      |                     |          | $\frown$       |                                                 |           |            |                   |                     |
|                      |                     |          | 🖶 i 🕲 i 💥      |                                                 |           |            |                   |                     |
|                      |                     |          | No Invois      | Keterangan                                      | Tkh Invoi | s          | Tkh Terima        | Jumlah              |
|                      |                     |          | JKL 12946      | NOTEBOOK SONY VIAO                              | 01/05/2   | 2012       | 01/05/2012        | RM3,000.0           |
| <                    | m                   |          |                |                                                 |           |            |                   |                     |
|                      |                     |          |                | Simpan                                          |           |            | Jumlah            | RM3,000.00          |
| 161.139.20.154       | /fs-web/application | .html#   |                |                                                 |           |            |                   |                     |

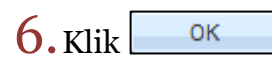

| 2012 |
|------|
| 2012 |
| 2012 |
| 2012 |
| 2012 |
|      |
|      |
|      |
|      |
|      |
|      |
|      |
|      |
|      |
|      |
|      |
|      |
|      |
|      |
|      |
|      |
|      |

## 7. Klik Inbox→Double klik pada permohonan

|             |                    | ,,      |                 |                |                                 |  |         |                     | -          | •      |
|-------------|--------------------|---------|-----------------|----------------|---------------------------------|--|---------|---------------------|------------|--------|
| Utama       | Kewangan           | Bayaran | Perolehan       | Penggajian     |                                 |  |         |                     |            |        |
| 🧊 » Bayaran | n » Aliran Kerja 🕽 | »       |                 |                |                                 |  |         | 🌡 Profil 🏴 Bahasa 🕶 | ) Sistem 🔿 | Keluar |
|             |                    |         | INBOX : Bill In | woice Task Lis |                                 |  |         |                     |            |        |
| 🚨 MASASRY   | BIN HASSIM         |         | 29              | ~              | ×                               |  |         |                     |            | 0      |
| 4 📋 INBOX   |                    |         | No Rujukan      |                | Keterangan                      |  | Status  | Jumlah              | Cipta      |        |
| Invoi       | s Bil              | 1       | BIJ1300000520   | 12008474       | PEMBAYARAN PEM, BELIAN NOTEBOOK |  | DRAFTED | RM3,000.00          | 28/05/2012 |        |
| Invoi       | s PT               |         |                 |                |                                 |  |         |                     |            |        |
| 4 (B TERBUI | KA<br>e Bil        | 1942    |                 |                |                                 |  |         |                     |            |        |
| Invoi       | s PT               | 269     |                 |                |                                 |  |         |                     |            |        |
|             |                    |         |                 |                |                                 |  |         |                     |            |        |
|             |                    |         |                 |                |                                 |  |         |                     |            |        |
|             |                    |         |                 |                |                                 |  |         |                     |            |        |
|             |                    |         |                 |                |                                 |  |         |                     |            |        |
|             |                    |         |                 |                |                                 |  |         |                     |            |        |
|             |                    |         |                 |                |                                 |  |         |                     |            |        |
|             |                    |         |                 |                |                                 |  |         |                     |            |        |
|             |                    |         |                 |                |                                 |  |         |                     |            |        |
| ~           | _                  |         |                 |                |                                 |  |         |                     |            |        |
| Q T         | 71:1-              | Moh     | 0.0             |                |                                 |  |         |                     |            |        |
| 0.1         | XIIK 🕒             | MUT     | 011             |                |                                 |  |         |                     |            |        |
|             |                    |         |                 |                |                                 |  |         |                     |            |        |

| Utana     Cevalagia     Despran     Perioduan       Image: Probating Probating P                                                                  | 🛓 Profil 🏴 Bahasa • <table-cell> Sistem 🕸 Kelus<br/>A SERVICE</table-cell> |
|----------------------------------------------------------------------------------------------------|----------------------------------------------------------------------------|
| *> Bayran > Aliran Kerja >       *> Bayran > Aliran Kerja >       *       *       *       *       *       *       *       *       *       *       *       *       *       *       *       *       *       *       *       *       *       *       *       *       *       *       *       *       *       *       *       *       *       *       *       *       *       *       *       *       *       *       *       *       *       *       *       *       *       *       *       *       *       *       *       *       *       *       *       *       *       *       *       *       * <tr< td=""><td>S Profit    Bahasa • ) Sistem () Kelua</td></tr<>                                                                                                    | S Profit    Bahasa • ) Sistem () Kelua                                     |
| Permbayaran : Invois Bil - DERAF         MASASY BN MASSM         Invois Bil         Invois Bil         Invois Comparation         Invois Bil         Invois Bil         Invois Comparation         Invois PT         200         Permbayaran:         UJ30000.0100.0000.010.00000 - SEDIA ADA-UMUM-UMUM-UMUM-UMUM-UMUM-UMUM-UMUM-U                                                                                                    | 3. SERVICE                                                                 |
| ▲ MASSRY PRI HASSM                                                                                                    | 3. SERVICE                                                                 |
| INOX     Inox     Inox        | à service                                                                  |
| Invois BII IV<br>Invois PT ST Star maskKan no PE jia beratan<br>Penehon: UJ 30000.0100.0000 - SEDIA ADA-UMUM-UMUM-UMUM V<br>Pembayar: UJ 130000.0100.0000 - SEDIA ADA-UMUM-UMUM-UMUM V<br>Pembayar: UJ 130000.0100.0000 - SEDIA ADA-UMUM-UMUM-UMUM-UMUM V<br>Pembayar: UJ 130000.0100.0000 - SEDIA ADA-UMUM-UMUM-UMUM V<br>Invois Keterangan Tkh Invois Ti<br>No Invois Keterangan OI/05/2012 0                                                                                                    | s service                                                                  |
| Imole PT ING PT ING PT | X SERVICE P                                                                |
| Contraction     Contraction     Contracti     |                                                                            |
| Invois Bit         1843         Permohon:         U.J.130000.0100.0000 - SEDIA ADA-UMUM-UMUM         V           Invois PT         260         Permohon:         U.J.130000.0100.0000 - SEDIA ADA-UMUM-UMUM         V           Invois PT         260         V         U.J.130000.0100.0000 - SEDIA ADA-UMUM-UMUM-UMUM         V           Invois PT         260         V         U.J.130000.0100.0000 - SEDIA ADA-UMUM-UMUM-UMUM         V           Invois PT         100         100         SEDIA ADA-UMUM-UMUM-UMUM-UMUM-UMUM-UMUM-UMUM-U                                                                                                    |                                                                            |
| Initials P1         Image: Control of the second second secon                                |                                                                            |
| Image: Section of the section of the section of th                               |                                                                            |
| Image: Section of the section of the sectio                       |                                                                            |
| Image: Solitowis     Keterangan     Tki Invois     Tki       Image: Solitowis     Keterangan     Olitowis     Olitowis                                                                                                    |                                                                            |
| Juki introdu     Juki introdu     Introduction       Juki 12546     NOTEBOOK SONY VIAO     01 / 05/2012                                                                                                    | Tida Tagima lumitata                                                       |
|                                                                                                    | 01 (05 (2012) BM2 000 00                                                   |
|                                                                                                    | 01/05/2012 RM5,000.00                                                      |
|                                                                                                    |                                                                            |
|                                                                                                    |                                                                            |
|                                                                                                    |                                                                            |
|                                                                                                    |                                                                            |
|                                                                                                    |                                                                            |
| < >                                                                                                    |                                                                            |
|                                                                                                    |                                                                            |
|                                                                                                    |                                                                            |
|                                                                                                    |                                                                            |
|                                                                                                    |                                                                            |
|                                                                                                    |                                                                            |
|                                                                                                    |                                                                            |
|                                                                                                    |                                                                            |
|                                                                                                    |                                                                            |
| Jumlah                                                                                                    | RM3,000.00                                                                 |
|                                                                                                    |                                                                            |
| Hapus Komas Mohon                                                                                                    |                                                                            |
|                                                                                                    |                                                                            |

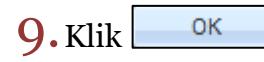

| Utama Kewangan               | Bayaran | Perolehan Penggajian          |            |                   |        |                     |                   |
|------------------------------|---------|-------------------------------|------------|-------------------|--------|---------------------|-------------------|
| 🦈 » Bayaran » Aliran Kerja 🕻 | »       |                               |            |                   |        | 🔓 Profil 🏴 Bahasa 🕶 | 🎲 Sistem 🕸 Keluar |
|                              | *       | INBOX : Bill Invoice Task Lis | st         |                   |        |                     |                   |
| S MASASRY BIN HASSIM         |         | 49                            | ×          |                   |        |                     | 0                 |
| 4 📋 INBOX                    |         | No Rujukan                    | Keterangan |                   | Status | Jumlah              | Cipta             |
| Invois Bil                   |         |                               |            |                   |        |                     |                   |
| Invois PT                    |         |                               |            |                   |        |                     |                   |
| a 🔋 TERBUKA                  |         |                               |            |                   |        |                     |                   |
| Invois Bil                   | 1844    |                               |            |                   |        |                     |                   |
| Invois PT                    | 269     |                               |            |                   |        |                     |                   |
|                              |         |                               |            |                   |        |                     |                   |
|                              |         |                               |            |                   |        |                     |                   |
|                              |         |                               |            |                   |        |                     |                   |
|                              |         |                               |            |                   |        |                     |                   |
|                              |         |                               |            | (a. :             | 1      |                     |                   |
|                              |         |                               |            | Вегјауа           |        |                     |                   |
|                              |         |                               |            | Invois dipohonkan |        |                     |                   |
|                              |         |                               |            | ОК                |        |                     |                   |

**10.** Pergi ke Terbuka $\rightarrow$ Invois Bil $\rightarrow$ Pilih Dokumen  $\rightarrow$ Tuntut dokumen

| Utama Kewangan             | Bayaran  | Perolehan Penggajian            |                                                                  |            |                                       |
|----------------------------|----------|---------------------------------|------------------------------------------------------------------|------------|---------------------------------------|
| 🦈 » Bayaran » Aliran Kerja | »        |                                 |                                                                  |            | 🌡 Profil 🏴 Bahasa 🛛 🎲 Sistem 🔿 Keluar |
|                            | <u> </u> | OUTBOX : Bill Invoice Task List |                                                                  |            |                                       |
| SMASASRY BIN HASSIM        |          | 🔊 😵 🔺                           |                                                                  |            | 9                                     |
| 4 📋 INBOX                  |          | 🔲 No Rujukan                    | Keterangan                                                       | Status     | Jumlah Cipta                          |
| Invois Bil                 |          | BILL20000052012008474           | PEMBAYARAN PEM,BELIAN NOTEBOOK                                   | REQUESTED  | RM3,000.00 28/05/2012                 |
| Invois PT                  |          | BJ150200042012008471            | BAYARAN RAWATAN DIALISIS                                         | REGISTERED | RM3,340.00 30/04/2012                 |
| 4 🔋 TERBUKA                |          | BIJ06000042012008470            | CAJ RAWATAN                                                      | REGISTERED | RM525.00 30/04/2012                   |
| Invois Bil                 | 1844     | BIJ150200042012008469           | BAYARAN RAWATAN DIALISIS                                         | REGISTERED | RM3,417.20 30/04/2012                 |
| Invois PT                  | 269      | BIJ06000042012008467            | CAJ RAWATAN                                                      | REGISTERED | RM15.00 30/04/2012                    |
|                            |          | BU150200042012008466            | BAYARAN RAWATAN DIALISIS                                         | REGISTERED | RM2,724.00 30/04/2012                 |
|                            |          | BIJ060000042012008465           | PUSAT PERUBATAN UKM                                              | REGISTERED | RM50.00 30/04/2012                    |
|                            |          | BJ150200042012008464            | BAYARAN RAWATAN DIALISIS                                         | REGISTERED | RM4,080.00 30/04/2012                 |
|                            |          | BIJ060000042012008463           | MESIN FOTOSTAT                                                   | REGISTERED | RM782.35 30/04/2012                   |
|                            |          | BJ150200042012008462            | BAYARAN RAWATAN DIALISIS                                         | REGISTERED | RM6,807.00 30/04/2012                 |
|                            |          | BJ150200042012008461            | YURAN PEMRHATI BAGI KONVENSYEN KUMPULAN INOVATIF DAN KREATIF KIK | REQUESTED  | RM400.00 30/04/2012                   |
|                            |          | BU06000042012008460             | PERALATAN KOMPUTER                                               | REGISTERED | RM380.00 30/04/2012                   |

**11.** Pergi ke Inbox $\rightarrow$ Inbois Bil $\rightarrow$ Double klik pada permohonan

| Utama Kewangan             | Bayaran | Perolehan Penggajian         |                                 |  |           |                     |                   |
|----------------------------|---------|------------------------------|---------------------------------|--|-----------|---------------------|-------------------|
| 🗊 » Bayaran » Aliran Kerja | »       |                              |                                 |  |           | 🌡 Profil 🏴 Bahasa 🔹 | 🎲 Sistem 📫 Keluar |
|                            | ~       | INBOX : Bill Invoice Task Li | st                              |  |           |                     |                   |
| 🚨 MASASRY BIN HASSIM       |         | 9 9                          | ×                               |  |           |                     | 9                 |
| 4 📋 INBOX                  |         | No Rujukan                   | Keterangan                      |  | Status    | Jumlah              | Cipta             |
| Invois Bil                 | (1      | BIJ130000052012008474        | PEMBAYARAN PEM, BELIAN NOTEBOOK |  | REQUESTED | RM3,000.00          | 28/05/2012        |
| Invois PT                  |         |                              |                                 |  |           |                     |                   |
| 4 🕞 TERBUKA                |         | $\sim$                       |                                 |  |           |                     |                   |
| Invois Bil                 | 1843    |                              |                                 |  |           |                     |                   |
| Invois PT                  | 269     |                              |                                 |  |           |                     |                   |
|                            |         |                              |                                 |  |           |                     |                   |
|                            |         |                              |                                 |  |           |                     |                   |
| 1                          |         |                              |                                 |  |           |                     |                   |
|                            |         |                              |                                 |  |           |                     |                   |

**12.** Masukkan Kod Item (SODO)  $\rightarrow$  Klik Kemaskini  $\rightarrow$  Klik Daftar

\*\*Pastikan baki bayang mencukupi (positif)

\*\*Jika baki tidak mencukupi diminta membuat pindahan (virement) pada Sistem RADIS 3 untuk kelulusan Unit Pemantauan.

| Utama          | Kewangan            | Bayaran | Perolehan    | Penggajian            |                               |                         |            |                  |                          |                 |
|----------------|---------------------|---------|--------------|-----------------------|-------------------------------|-------------------------|------------|------------------|--------------------------|-----------------|
| 🏐 » Bayara     | in 🔉 Aliran Kerja   | »       |              |                       |                               |                         |            |                  | 🛔 Profil 🏴 Bahasa 🕶 🏐 S  | Sistem 🔿 Keluar |
|                |                     | ~       | Pembayaran : | Invois Bil - MOHON    |                               |                         |            |                  |                          |                 |
| AMASASRY       | BIN HASSIM          |         | Utama        |                       |                               |                         | Maklumat   |                  |                          |                 |
| 4 📋 INBOX      |                     |         | No Rujukan   | BI113000005201200     | 8474                          |                         | lumlah:    | RM3 000 00       | )                        |                 |
| Invoi          | is Bil              | 1       | No Pt        | Sila masukkan no Pt i | íra herkaitan                 |                         | Penerima   | KEMTRONIK        | SALES & SERVICE          | Q               |
|                | IS PT               |         | Deskrinsi    | DEMPAYARAN DEM R      |                               |                         | - chemia   | The Print of the |                          |                 |
|                | is Ril              | 1843    | Deskripsi.   | PEMBA TAKAN PEM,0     |                               |                         |            |                  |                          |                 |
| Invoi          | is PT               | 269     | Pemonon:     | 0.3130000.0100.000    | 00 - SEDIA ADA-OMOM-OMOM-OMOM |                         |            |                  |                          |                 |
|                |                     |         | Pembayar:    | U.J130000.0100.000    | 00 - SEDIA ADA-UMUM-UMUM-UMUM | *                       |            |                  |                          |                 |
|                |                     |         |              |                       |                               |                         |            |                  |                          |                 |
|                |                     |         | Invois Po    | otongan               |                               |                         |            |                  |                          |                 |
|                |                     |         | A 100 1      |                       |                               |                         |            |                  |                          |                 |
|                |                     |         |              | •                     |                               |                         |            |                  |                          | <b>N</b>        |
|                |                     |         | No Invoi     | 15                    | Keterangan                    | 1 kn Invois             | Tkn Terima | 2                | (Baccol) ALAT KELENCKARA | umian           |
|                |                     |         | ✓ JKL 1254   | 46                    | NOTEBOOK SONY VIAO            | 01/05/2012              | 01/05/20   | 2                | (B35901) ALAT KELENGKAPA | RM9,000.00      |
|                |                     |         |              |                       |                               |                         |            |                  |                          | -               |
|                |                     |         |              |                       |                               |                         |            |                  |                          |                 |
|                |                     |         |              |                       |                               |                         |            |                  |                          |                 |
|                |                     |         |              |                       |                               |                         |            |                  |                          |                 |
| -              |                     | •       |              |                       |                               |                         |            |                  |                          |                 |
|                |                     |         |              |                       |                               |                         |            |                  |                          |                 |
|                |                     |         |              |                       |                               |                         |            |                  |                          |                 |
|                |                     |         |              |                       |                               |                         |            |                  |                          |                 |
|                |                     |         |              |                       |                               |                         |            |                  |                          |                 |
|                |                     |         |              |                       |                               |                         |            |                  |                          |                 |
|                |                     |         |              |                       |                               |                         |            |                  |                          |                 |
|                |                     |         |              |                       |                               |                         |            |                  |                          |                 |
|                |                     |         |              |                       | Jumlah                        |                         |            |                  |                          | RM3,000.00      |
|                |                     |         |              |                       |                               |                         |            |                  |                          |                 |
|                |                     |         |              |                       | Perihal                       | Lepas Hapus Kemaskini E | Daftar     |                  |                          |                 |
| 161.139.20.154 | /fs-web/application | html#   |              |                       |                               |                         |            |                  |                          |                 |

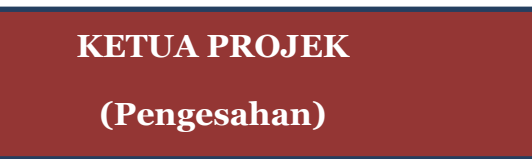

**13.** Pergi ke Terbuka $\rightarrow$ Pilih permohonan $\rightarrow$ Tuntut Permohonan

| Utama Kewangan               | Bayaran | Perolehan Penggajian            |                                 |            |                     |            |          |
|------------------------------|---------|---------------------------------|---------------------------------|------------|---------------------|------------|----------|
| 🦈 » Bayaran » Aliran Kerja » |         |                                 |                                 |            | 🔓 Profil 🏴 Bahasa 🕻 | 🖓 Sistem 🔿 | Keluar   |
|                              |         | OUTBOX : Bill Invoice Task List |                                 |            |                     |            |          |
| 🚨 MASASRY BIN HASSIM         |         | 🗟 🔗 🛛 🗙                         |                                 |            |                     |            | 0        |
| 4 📋 INBOX                    |         | 🔲 No Rujukan                    | Keterangan                      | Status     | Jumlah              | Cipta      |          |
| Invois Bil                   |         | BIJ130000052012008474           | PEMBAYARAN PEM, BELIAN NOTEBOOK | REGISTERED | RM3,000.00          | 28/05/2012 | <u>^</u> |
| Invois PT                    |         | BIJ150200042012008471           | BAYARAN RAWATAN DIALISIS        | REGISTERED | RM3,340.00          | 30/04/2012 |          |
| IERBUKA                      |         | BIJ060000042012008470           | CAJ RAWATAN                     | REGISTERED | RM525.00            | 30/04/2012 |          |
| Invois Bil                   | 1844    | BU150200042012008469            | BAYARAN RAWATAN DIALISIS        | REGISTERED | RM3,417.20          | 30/04/2012 |          |
| Invois PT                    | 269     | BIJ060000042012008467           | CAJ RAWATAN                     | REGISTERED | RM15.00             | 30/04/2012 |          |

**14.** Pergi ke Inbox $\rightarrow$ Double klik pada permohonan

| Utama       | Kewangan                   | Bayaran | Perolehan Penggajian      |                                |        |                  |              |  |  |  |  |
|-------------|----------------------------|---------|---------------------------|--------------------------------|--------|------------------|--------------|--|--|--|--|
| 🧊 » Bayaran | s Bayaran » Aliran Kerja » |         |                           |                                |        |                  |              |  |  |  |  |
|             |                            | ~       | INBOX : Bill Invoice Task | List                           |        |                  |              |  |  |  |  |
| 🚨 MASASRY B | BIN HASSIM                 |         | 99                        | ×                              |        |                  | 0            |  |  |  |  |
| 4 📋 INBOX   |                            |         | No Rujukan                | Keterangan                     | Status | Jumlah           | Cipta        |  |  |  |  |
| Invois      | Bil                        | 1       | U130000052012008474       | PENBAYARAN PEM,BELIAN NOTEBOOK | REGIS  | TERED RM3,000.00 | 0 28/05/2012 |  |  |  |  |
| Invois      | PT                         |         |                           |                                |        |                  |              |  |  |  |  |
| 4 🔋 TERBUK  | (A                         |         |                           |                                |        |                  |              |  |  |  |  |
| Invois      | BI                         | 1843    |                           |                                |        |                  |              |  |  |  |  |
| Invois      | PT                         | 269     |                           |                                |        |                  |              |  |  |  |  |
|             |                            |         |                           |                                |        |                  |              |  |  |  |  |
|             |                            |         |                           |                                |        |                  |              |  |  |  |  |
|             |                            |         |                           |                                |        |                  |              |  |  |  |  |
|             |                            |         |                           |                                |        |                  |              |  |  |  |  |
|             |                            |         |                           |                                |        |                  |              |  |  |  |  |
|             |                            |         |                           |                                |        |                  |              |  |  |  |  |

**15.** Semak & pastikan Baki Bayang mencukupi (positif)→Klik →butang cetakan akan muncul→Cetak Permohonan

| Utama       | Kewangan           | Bayaran | Perolehan      | Penggajian                            |                     |                 |            |                       |                                   |
|-------------|--------------------|---------|----------------|---------------------------------------|---------------------|-----------------|------------|-----------------------|-----------------------------------|
| 🧊 » Bayarar | n » Aliran Kerja 🕽 | »       |                |                                       |                     |                 |            | 🗸 Pr                  | ofil 🏴 Bahasa 🕶 🏐 Sistem 📫 Keluar |
|             |                    |         | Pembayaran : I | nvois Bil - DAFTAR                    |                     |                 |            |                       |                                   |
|             | BIN HASSIM         |         | Utama          |                                       |                     |                 | Maklumat   |                       |                                   |
| a 📋 INBOX   |                    |         | No Rujukan:    | BD130000052012008474                  |                     |                 | Jumlah: F  | RM3,000.00            |                                   |
| Invois      | s Bil              | 1       | No Pt:         | Sila masukkan no Pt jika berkaitan    |                     |                 | Penerima:  | KEMTRONIK SALES & SER | /ICE P                            |
| A TERBUK    | KA                 |         | Deskripsi:     | PEMBAYARAN PEM, BELIAN NOTEBOOK       |                     |                 |            |                       |                                   |
| Invois      | s Bil              | 1843    | Pemohon:       | U.J130000.0100.00000 - SEDIA ADA-UMUM | -UMUM-UMUM          | ~               |            |                       |                                   |
| Invois      | s PT               | 269     | Pembayar:      | U.J130000.0100.00000 - SEDIA ADA-UMUM | -UMUM-UMUM          | ~               |            |                       |                                   |
|             |                    |         |                |                                       |                     |                 |            |                       |                                   |
|             |                    |         | Invois Poto    | ngan                                  |                     |                 |            |                       |                                   |
|             |                    |         |                | n gun i                               |                     |                 |            |                       |                                   |
|             |                    |         | 💠 🗎 🕌 🗡        |                                       |                     |                 |            |                       |                                   |
|             |                    |         | No Invois      | Keterangan                            | Tkh Invois          | Tkh Terima      | Item       | Jumlah                | Baki Bayang                       |
|             |                    |         | JKL 12546      | 5 NOTEBOOK SONY VIAO                  | 01/05/2012          | 01/05/2012      | (835901) A | RM3,000.00            | RM25,900.00                       |
|             |                    |         |                |                                       |                     |                 |            |                       |                                   |
|             |                    |         |                |                                       |                     |                 |            |                       |                                   |
|             |                    |         |                |                                       |                     |                 |            |                       |                                   |
|             |                    |         |                |                                       |                     |                 |            |                       |                                   |
| •           | m                  | - P     |                |                                       |                     |                 |            |                       |                                   |
|             |                    |         |                |                                       |                     |                 |            |                       |                                   |
|             |                    |         |                |                                       |                     |                 |            |                       |                                   |
|             |                    |         |                |                                       |                     |                 |            |                       |                                   |
|             |                    |         |                |                                       |                     |                 |            |                       |                                   |
|             |                    |         |                |                                       |                     |                 |            |                       |                                   |
|             |                    |         |                |                                       |                     |                 |            |                       |                                   |
|             |                    |         |                |                                       |                     |                 |            |                       |                                   |
|             |                    |         |                |                                       |                     |                 | Jumlah     | RM3,000.00            |                                   |
|             |                    |         |                |                                       |                     |                 | $\frown$   |                       |                                   |
|             |                    |         |                |                                       | Perihal Lepas Kuiri | Hapus Kemaskini | Sah        |                       |                                   |
|             |                    |         | · · · · ·      |                                       |                     |                 |            |                       |                                   |

| 16. к | lik or | →Selesai |
|-------|--------|----------|
|-------|--------|----------|

| Utama Kewangan             | Bayaran 🔸 | Perolehan Penggajian           |            |                 |        |                     |                   |
|----------------------------|-----------|--------------------------------|------------|-----------------|--------|---------------------|-------------------|
| 🗊 » Bayaran » Aliran Kerja | »         |                                |            |                 |        | 🌡 Profil 🏴 Bahasa 🕇 | 🎲 Sistem 🔿 Keluar |
|                            | «         | INBOX : Bill Invoice Task List |            |                 |        |                     |                   |
| S MASASRY BIN HASSIM       |           | 49                             | ×          |                 |        |                     | 0                 |
| 4 📋 INBOX                  |           | No Rujukan                     | Keterangan |                 | Status | Jumlah              | Cipta             |
| Invois Bil                 |           |                                |            |                 |        |                     |                   |
| Invois PT                  |           |                                |            |                 |        |                     |                   |
| 4 🔋 TERBUKA                |           |                                |            |                 |        |                     |                   |
| Invois Bil                 | 1844      |                                |            |                 |        |                     |                   |
| Invois PT                  | 269       |                                |            |                 |        |                     |                   |
|                            |           |                                |            |                 |        |                     |                   |
|                            |           |                                |            |                 |        |                     |                   |
|                            |           |                                |            |                 |        |                     |                   |
|                            |           |                                |            |                 |        |                     |                   |
|                            |           |                                |            | Beriava         |        |                     |                   |
|                            |           |                                |            | Invoir dirabkan |        |                     |                   |
|                            |           |                                |            |                 |        |                     |                   |
|                            |           |                                |            | OK              |        |                     |                   |
|                            |           |                                |            |                 |        |                     |                   |
|                            |           |                                |            |                 |        |                     |                   |
|                            |           |                                |            |                 |        |                     |                   |

# Proses Cetakan Semula Borang Permohonan:

1. Untuk cetak semula Borang Permohonan Pembayaran Inbois Bil Pergi ke Bayaran→Bayaran→Carian/Sejarah→ Inbois Bil

| Utama Kewar                                                               | ngan Bayaran - Perolehan Penggajian                                                             |                                       |
|---------------------------------------------------------------------------|-------------------------------------------------------------------------------------------------|---------------------------------------|
| 🏐 🛪 Bayaran 🔉                                                             | 🗱 Bayaran                                                                                       | 🍰 Profil 🏴 Bahasa 🕶 🎲 Sistem 🕸 Keluar |
|                                                                           | 🔓 Pembayaran                                                                                    |                                       |
| E Pern<br>» Tuntu<br>» Tuntu<br>» Araha                                   | nohonan Tuntutan<br><sup>Itan</sup><br>Itan Bayaran<br>an Bayaran                               |                                       |
| Perda<br>» Penda<br>» Penda                                               | nohonan Pendahuluan<br>ahuluan Perjalanan<br>ahuluan Pelbagai                                   |                                       |
| Invois Invois                                                             | NS<br>8 Bil<br>Berennen Tempatan                                                                |                                       |
| E Cari<br>» Bauce<br>» Tuntu<br>» Pendi<br>» Tuntu<br>» Araha<br>» Invois | lan / Sejarah<br>Yan<br>Ahuluan Perjalanan<br>Ahuluan Pelbagai<br>Yan Bayaran<br>S Bil<br>S Bil |                                       |
|                                                                           |                                                                                                 |                                       |

2. Masukkan no permohonan →klik Cari →double klik pada permohonan tersebut→klik pada menu yang berkaitan untuk cetak semula.

| Utama Kewangan Bayaran 👻                                    | Perolehan Penggajian                                 |                |                                 |   |                                 |                          |                   |                     |
|-------------------------------------------------------------|------------------------------------------------------|----------------|---------------------------------|---|---------------------------------|--------------------------|-------------------|---------------------|
| 😙 » Bayaran » Sejarah »                                     |                                                      |                |                                 |   |                                 |                          | 🔓 Profil 🏴 Bahasa | 🔹 🌐 Sistem 📫 Keluar |
| *                                                           | ayara * Sejarah **                                   |                |                                 |   |                                 |                          |                   |                     |
| ▲ MAASASY BH HASSM<br>▲ ③ BLARAH<br>Invois BII<br>Invois PT | Kata Kunci & Status<br>Filter: BD1300<br>Status: ALL | 0052012008474  | Can                             |   | Jarak Tarikh<br>Mula:<br>Akhir: | 01/05/2012<br>30/05/2012 |                   |                     |
|                                                             | No Rujukan                                           | No Baucer      | Keterangan                      | / |                                 | Status                   | Tugasan           | Jumlah              |
|                                                             | BIJ130000052012008473                                | BJ052012015054 | BAYARAN SESAJE                  |   |                                 | COMPLETED                |                   | RM1,000.00          |
|                                                             | BIJ130000052012008474                                |                | PEMBAYARAN PEM, BELIAN NOTEBOOK |   |                                 | VERIFIED                 | GRP_BEN_KE        | RM3,000.00          |
|                                                             |                                                      |                |                                 |   |                                 |                          |                   |                     |

### 3. Klik Cetak

| Utama Kewangan Bayarai   | n 🔻 Perolehan P   | enggajian                                       |            |          |           |                           |                     |              |
|--------------------------|-------------------|-------------------------------------------------|------------|----------|-----------|---------------------------|---------------------|--------------|
| >> Bayaran >> Sejarah >> |                   |                                                 |            |          |           | 5                         | Profil 🏴 Bahasa 🕶 🤅 | 🔅 Sistem 📫 P |
|                          | 📧 Pembayaran : In | vois Bil                                        |            |          |           |                           |                     |              |
| MASASRY BIN HASSIM       | Utama             |                                                 | Maklumat   |          |           |                           |                     |              |
| SEJARAH                  | No Rujukan:       | BD130000052012008474                            |            |          | Jumlah:   | RM3,000.00                |                     |              |
| Invois Bil               | No Pt:            | Sila masukkan no Pt jika berkaitan              |            |          | Penerima: | KEMTRONIK SALES & SERVICE |                     |              |
|                          | Deskripsi:        | PEMBAYARAN PEM, BELIAN NOTEBOOK                 |            |          |           |                           |                     |              |
|                          | Pemohon:          | U.J130000.0100.00000 - SEDIA ADA-UMUM-UM        | JM-UMUM    | ~        |           |                           |                     |              |
|                          | Pembayar:         | U.J130000.0100.00000 - SEDIA ADA-UMUM-UMUM-UMUM |            |          |           |                           |                     |              |
|                          | Invois Potro      | nan Transakei                                   |            |          |           |                           |                     |              |
|                          | -A-L M            | Ani    Heiserei                                 |            |          |           |                           |                     |              |
|                          | No Invois         | Keterangan                                      | Tkh invois |          | a         | Item                      | Jumlah              | Baki Bayang  |
|                          | 1 JKL 12546       | NOTEBOOK SONY VIAO                              | 01/05/2012 | 01/05/20 | 12        | (835901)                  | RM3.000.00          | RM22.900     |
|                          |                   |                                                 |            |          |           |                           |                     |              |
|                          |                   |                                                 |            |          |           | Jumlah                    | RM3,000.00          |              |
|                          |                   |                                                 | Perihal    | Cetak    |           |                           |                     |              |
|                          |                   |                                                 |            |          |           |                           |                     |              |

## Nota:

- 1. Team member/pemohon hanya boleh mohon & daftar sahaja (langkah 1-12)
- Ketua projek boleh menjadi mohon, daftar & sah permohonan (langkah 1-16). Jika menjadi pengesah permohonan sahaja (langkah 13-16) sila mulakan dengan langkah 1-2 untuk log-in.
- Sila "allow pop-up" pada capaian internet anda untuk memastikan laporan(berformat pdf.) dapat dicetak (langkah 15)
- 4. Pastikan syarikat yang dipilih berdaftar dengan UTM. Sebarang pertanyaan mengenai urusan pendaftaran syarikat sila hubungi Pejabat Bendahari di talian 07-5530223
- 5. Sila pastikan pemilihan kod item (SODO) yang betul (langkah **12**) pemilihan kod item yang tidak betul akan dipulangkan kembali.
- 6. Sila pastikan senarai semak-Pembelian melalui inbois dirujuk sebelum menghantar dokumen ke RMC.
- 7. Bagi Pesanan Tempatan (LO) yang dikeluarkan pada tahun 2011 dan sebelumnya sila isikan No PT (Langkah 3). Pemohon perlu memaklumkan pada Bahagian Kewangan RMC mengenai detail Pesanan Tempatan (LO) tersebut untuk memastikan amaun yang telah di "commit" sebelum ini dapat ditambahkan kembali bagi tujuan pembayaran. Bagi Bagi Pesanan Tempatan (LO) dikeluarkan pada 2012 dan seterusnya,sila kosongkan ruangan No PT tersebut.